*Click* **ONE** *of the three boxes below. Click links throughout to navigate instructions.* 

٧.

#### **Returning Student**

- □ I DO NOT KNOW/REMEMBER my Vivature Student Portal ID and Password.
- □ I have been provided and *KNOW* my Vivature Student Portal ID and Password.

### **Incoming Student**

□ I am a new student-athlete and do not have an Vivature Student Portal account and/or I have been told to *SELF-REGISTER*.

Please contact your Athletic Trainer with any questions or for assistance throughout this process.

--Do not scroll past this page - Resources only---

## Portal Login

Login <u>here</u> using credentials provided/emailed to you.

| 🗲 🔒 https:/           | https://blueocean.edh.com/welcomescreen.aspx |       |  |
|-----------------------|----------------------------------------------|-------|--|
| Login to Your Account |                                              |       |  |
| User ID               | 01329152                                     |       |  |
| Password              | •••••                                        |       |  |
| Login                 |                                              |       |  |
| <u>Need Help? / I</u> | New User Registr                             | ation |  |

If prompted, reset your password

|                                                    | lunk + Delete                            | Reply Reply Forward More *                                      | 🙈 Reply & Delete |
|----------------------------------------------------|------------------------------------------|-----------------------------------------------------------------|------------------|
|                                                    | Delete                                   | Respond                                                         | Qui              |
|                                                    | From: no<br>To: A<br>Co<br>Subject: Your | o_reply@orchr.com<br>nnie Oakley<br>Blueocean Login Information |                  |
| Change Password                                    | Please make n                            | ote of your User ID and temporary                               | Password below   |
| Old Password :                                     | User ID : 01329<br>Password : 9NJ        | 9152<br>UKU                                                     |                  |
| New Password :                                     | Thank you,<br>Vivature<br>https://blueoc | ean.edh.com.                                                    |                  |
| Confirm New Password : •••••• enter a new password |                                          |                                                                 |                  |
| Change Passworth for yourself.                     |                                          |                                                                 |                  |

Login <u>again</u> with your new password.

| https://blueocean.edh.com/welcomescreen.aspx |                 |         |
|----------------------------------------------|-----------------|---------|
| Login to Your Account                        |                 |         |
| User ID                                      | 01329152        |         |
| Password                                     | •••••           |         |
| Login                                        |                 |         |
| Need Help? / I                               | New User Regist | tration |

Change your User ID to your KWU Student ID#.

Login again with your new User ID and Password.

|                                    | SNOOPY BROWN<br>Change User ID<br>Change Password |  |
|------------------------------------|---------------------------------------------------|--|
| and on the more on the conversion. | Logout                                            |  |
|                                    |                                                   |  |
|                                    |                                                   |  |
| lent Details                       |                                                   |  |

# Your Portal Account

#### All Steps 1-7 are **REQUIRED** for participation!!

- Check that your demographic information is correct. Update Email Address (must be kwu.edu), Phone Number(s), Birthdate and/or Address via the Demographic Changes menu option. Return home 
  when complete to continue.
- 2. Install the **NExTT PIC** App on your smart phone to submit images of your Health Insurance card.

#### (instructions here)

- 3. Complete/Update/Confirm Parent/Guardian Information. (instructions here)
- 4. Complete/Update/Confirm Emergency Contact Information. (instructions here)
- 5. Answer your Security Questions in case you forget your ID/Password.
- 6. Click the Forms menu to access and complete your required forms. (instructions here)
  - a. FORM A HEALTH HISTORY (ALL Students annually)
  - b. FORM B EMERGENCY MEDICAL (ALL Students annually)
  - c. FORM C CONSENT/SIGNATURE (Athletes ONLY annually)
  - d. FORM D NAIA CONSENT (Athletes ONLY annually)
  - e. FORM E TB SCREEN (NEW Students)
- 7. Athletes ONLY Download and print the following Fill-In Form. (instructions here)
  - a. FORM F PPE EXAM -ATHLETES ONLY

**IMPORTANT:** Athletes Only- FORM A (completed and submitted) and FORM F must be printed and *taken with you* to your KWU PPE for review/ completion/signature by a KWU physician.

| Home Welcome to access          | Welcome <b>SNOOPY BROWN</b> , you have logged into your Student Portal for <b>ABC VIVATURE UNIVERSITY</b> . The Menu on the left allows you to access other details. |                         |                   |                            |
|---------------------------------|----------------------------------------------------------------------------------------------------|-------------------------|-------------------|----------------------------|
| Calendar                        |                                                                                                    | Studen                  | t Details         |                            |
| - Appointments Student          | ID ZZPEA000A                                                                                                    | Name                    | SNOOPY BROWN      |                            |
| Health History Date of E        | Birth 10-29-1994                                                                                                    | Gender                  | Male              |                            |
| ···· Immunizations Marital S    | tatus UNKNOWN                                                                                                    | SSN                     | ***-**-1112       |                            |
| ···· Other Useful Links Address | 1234 STREET, CIT                                                                                                    | Y, HI 33333             |                   |                            |
| Forms & Documents               | E-mail JCAMPBELL@VIVATURE.COM                                                                                                    |                         |                   |                            |
| Demographic Changes     Home Ph | ione                                                                                                    | Cell Phone              | 666-222-1111      | Sa                         |
| Contact Info Changes Int'l Stud | lent?                                                                                                    | Class                   | SOPHOMORE         |                            |
| Change Birth Date Enrollme      | nt Date 01-01-2015                                                                                                    | Inactivation Date       | e                 | Change Photo               |
| Address Changes Roster H        | eight                                                                                                    | Roster Weight           | 174               |                            |
| Admin Forms Sport               | ICE HOCKEY - M                                                                                                    | EN Jersey Number        |                   |                            |
| Medical History Sport Po        | Install/Liss the NEW                                                                                                    | TT DIC Ann to           |                   |                            |
| Virtual Files 6 Enrollm         | submit a copy o                                                                                                    | f your health           |                   |                            |
| Forms On Can                    | insurance card.(instr                                                                                                    | uctions next page).     |                   |                            |
| My Fill-In Forms Prefer         |                                                                                                    |                         |                   |                            |
| Have a Operation                | pront2                                                                                                    |                         | •                 |                            |
| Hours of Operation              | 2                                                                                                    | 3                       | 4                 |                            |
| Lab Results Alerts              | Other Sports                                                                                                    | rance Parents/Guardians | Contacts Scholars | hips Events Weight History |
| In the stages                   |                                                                                                    | A                       | lens              |                            |
| Alert Iy                        | /pe                                                                                                    | Description             |                   | Comments                   |
| ADHD                            |                                                                                                    | ADHD/ADD                | I rouble foc      | using in the               |

#### Insurance

Install and use the **NExTT PIC** App from <u>Google Play</u> or <u>App Store</u>. Your card information will appear in your account within a few days. <u>Here's How</u>. You must *repeat* this action for secondary insurance as well. *Tip: place your card on a dark background in good lighting to take the best picture.* 

- School Name
- Student-Athlete Name
- Date of Birth(not necessary to add Student ID)
- Continue
- Tap Attach Front Image hover and focus camera over front of card and app will snap photo. Repeat for Back of card.
- Submit. <u>Back to Portal Account Instructions</u>

| Carrier 중 4:11 PM<br>NEXTT Pic                                       | Carrier 🗢 4:11 PM  |
|----------------------------------------------------------------------|--------------------|
| School Name                                                          | Attach front image |
| Student Name                                                         |                    |
| Student ID/Date of Birth                                             | Attach back image  |
| Continue<br>By pressing continue you agree to the Terms & Conditions |                    |

Click the plus sign ⊡ to add information to each of the **Parents/Guardians** and **Contacts** tabs. Complete all fields marked with a red asterisk ( \* ) and **Save** 🕢 .

| Alerts Other Sports Insurance Parents/Guardians Contacts Scholarships Events |              |         | Events |    |
|------------------------------------------------------------------------------|--------------|---------|--------|----|
| Parent/Guardians Details                                                     |              |         |        |    |
| d Parents/Guardian Details                                                   |              |         |        |    |
| Parents/Guardian                                                             | Relationship | Address |        | Co |

#### Parent/Guardian Tab Watch Video

- 1. Click the plus sign 🖪 to add information for each parent/guardian. Information for least one (1) parent/guardian must be entered.
- 2. Complete all fields marked with a red asterisk (\*).
- 3. Include at least one (1) valid phone number for each parent/guardian.
- 4. Save 🗹 .
- 5. REPEAT steps 1-4 for EACH parent/guardian. Back to Portal Account Instructions

#### Contacts Tab Watch Video

- 1. Click the plus sign 🛃 to add information for each emergency contact. Information for least two (2) emergency contacts must be entered.
- 2. Complete all fields marked with a red asterisk (\*).
- 3. Include at least one (1) valid phone number for each contact.
- 4. Save 🗹 .
- 5. REPEAT steps 1-4 for EACH emergency contact. Back to Portal Account Instructions

### Forms

|    | Appointments          | Questions' and cor | mplete them for fut |
|----|-----------------------|--------------------|---------------------|
|    | Immunizations         | You have 2 form(s  | ) to be filled      |
|    | Other Useful Links    |                    |                     |
|    | Forms & Documents     | Student ID         | 1234000             |
| ⊳  | Demographic Changes   | Date of Birth      | 10-12-1998          |
|    | Admin Forms           | Marital Status     | SINGLE              |
|    | Medical History       | Address            | HAMMERSTEIN DF      |
|    | Virtual Files         | E-mail             | JCAMPBELL@VIV/      |
|    | My Fill-In Forms      | Home Phone         |                     |
| r. | View Claims           | Int'l Student?     | <u> </u>            |
| L  | Forms                 | Enrollment Date    | 10-23-2014          |
|    | My Security Questions | Height             |                     |

Click the Forms menu to access and complete your required forms

- a. FORM A HEALTH HISTORY (ALL Students)
- b. FORM B EMERGENCY MEDICAL (ALL Students)
- c. FORM C CONSENT/SIGNATURE (Athletes ONLY)
- d. FORM D NAIA CONSENT (Athletes ONLY)
- e. FORM E TB SCREEN (NEW Students)

**IMPORTANT:** Athletes Only- FORM A (completed and submitted) and FORM F must be printed and *taken with you* to your KWU PPE for review/ completion/signature by a KWU physician.

| Home                                    |                                                          | My Forms |            |            |                  |
|-----------------------------------------|----------------------------------------------------------|----------|------------|------------|------------------|
| Calendar                                | Pending List Completed List                              |          |            |            |                  |
| Appointments                            | Description                                              | From     | Status     | Start Date | End Date         |
| Other Useful Links<br>Forms & Documents | PERSONAL INFORMATION/EMERGENCY CONTACT<br>(All Athletes) | ATHLETIC | Incomplete | 02-17-2016 | 03-04-2016       |
| Demographic Changes<br>Admin Forms      | K ( 1 ) M Page size: 10 V                                |          |            | 1          | items in 1 pages |
| Medical History                         |                                                          |          |            |            |                  |
| Virtual Files                           |                                                          |          |            |            |                  |
| My Fill-In Forms                        |                                                          |          |            |            |                  |
| View Claims<br>Forms                    |                                                          |          |            |            |                  |

Complete all fields. Fields marked with a red asterisk (\*) are required.

NOTE: If under the age of 18, your parent should be present and aware when signing forms that ask for a parent signature.

Scroll to the bottom of each form and **Save** partially completed forms for completion later. Save long forms regularly to insure your work is saved.

| SUBSCRIECH SS#                                                                                  | 123 -45 -4709                                                                                                    |
|-------------------------------------------------------------------------------------------------|----------------------------------------------------------------------------------------------------|
| 200                                                                                             |                                                                                                    |
| 000                                                                                             | 32 02 1967                                                                                                    |
| TELEPHONE                                                                                       | 946-222-3313                                                                                                    |
| REFERRAL REQUIRED?                                                                              |                                                                                                    |
|                                                                                                 | E VES E NO                                                                                                    |
| PLEASE PROVIDE A COPY OF ALL INSU<br>OF INSURANCE CONTRACE, INCLUDE U<br>CONTRACE & APPLICABLE. | RANKE CARDS INCLUDING COPES OF <u>ENONE AND EACH</u> OF EACH CARE AS PEO<br>INDURISELY HEALTH SERVICES INJURANCE OF ANY SECONDARY INSURANCE |

Partially completed forms reflect in your **Pending List** as *Incomplete*. All required answers must be completed in order to successfully **Submit.** 

| My Forms                                 |          |             |            |            |
|------------------------------------------|----------|-------------|------------|------------|
| Pending List Completed List              |          |             |            |            |
| Description                              | From     | Status      | Start Date | End Date   |
| PERSONAL INFORMATION/EMERGENCY CONTACT   | ATHLETIC | Incomplete  | 10-23-2014 | 11-30-2014 |
| PPE forms                                | ATHLETIC | Not Started | 10-23-2014 | 11-30-2014 |
| H I H Page sizes 10 - 2 items in 1 pages |          |             |            |            |

Submit when complete. You *cannot* update the form after you click Submit.

|   |                                                                                                    | ZZ239800                                                                                                    |
|---|----------------------------------------------------------------------------------------------------|----------------------------------------------------------------------------------------------------|
| • | GROUP NUMBER:                                                                                      | WK-1250-X                                                                                                    |
| * | SUBSCRIBER SS#                                                                                     | 123-45-6789                                                                                                    |
| * | DOB                                                                                                | 02-01-1997                                                                                                    |
| * | TELEPHONE                                                                                          | 666-222-1111                                                                                                    |
| * | REFERRAL REQUIRED?                                                                                 |                                                                                                    |
|   |                                                                                                    | VES NO                                                                                                    |
| * | PLEASE PROVIDE <u>A COPY OF ALL IN</u><br>OF INSURANCE COVERAGE. INCLUE<br>COVERAGE IF APPLICABLE. | ISURANCE CARDS INCLUDING COPIES OF <u>FRONT AND BACK</u> OF EACH CARD AS ROO<br>DE UNIVERSITY HEALTH SERVICES INSURANCE OR ANY SECONDARY INSURANCE |
|   |                                                                                                    | Save Cancel Submit                                                                                                    |

Completed, submitted forms appear in your **Completed List**. Click the **Description** title to review your responses.

| My Forms                                                                         |  |  |  |  |  |
|----------------------------------------------------------------------------------|--|--|--|--|--|
| Pending List Completed List                                                      |  |  |  |  |  |
| Description From Submitted Date Start Date End Date                              |  |  |  |  |  |
| PERSONAL INFORMATION/EMERGENCY CONTACT ATHLETIC 10-24-2014 10-23-2014 11-30-2014 |  |  |  |  |  |
| H     I     Page size:     I     I       Items in 1 pages     I     I     I      |  |  |  |  |  |

### My Fill-In Forms

Athletes ONLY - Click My Fill In Forms. Download, complete, print, sign and return per individual form instructions to the Athletic Training Room.

Athletes ONLY - Download and print the following Fill-In Form. a. FORM E - PPE EXAM -ATHLETES ONLY

**IMPORTANT:** Athletes Only- FORM A (completed and submitted) and FORM F must be printed and *taken with you* to your KWU PPE for review/ completion/signature by a KWU physician.

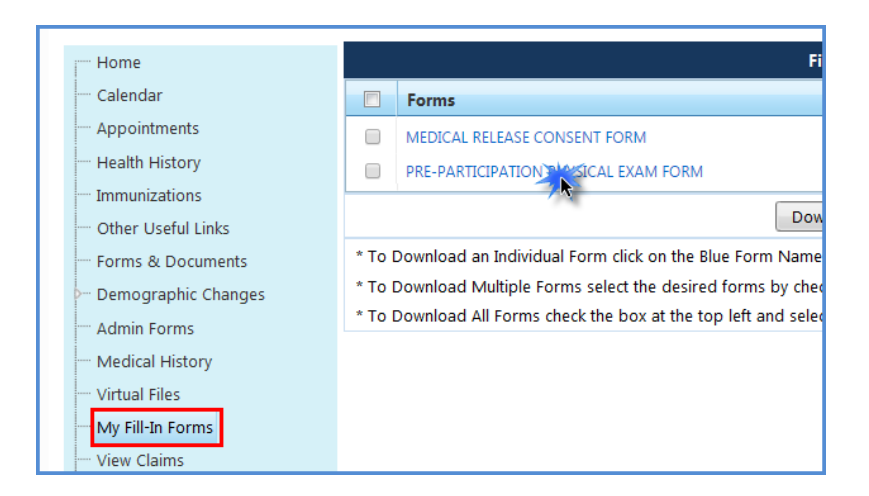

Click the form title to download the PDF. Print the PDF, complete, sign and return to the Athletic Training staff.

| 99_1568585297.pdf | 1/1                                                                                      | ¢ | ± 👼 |
|-------------------|------------------------------------------------------------------------------------------|---|-----|
|                   | Pre-Participation Physical Examination                                                   |   | 78  |
|                   | NAME ZZBIRD, VICTOR E DATE SPORT RODEO - MEN                                             |   |     |
|                   | LAST FIRST MI<br>AGE HEIGHT WEIGHT BP PULSE                                              |   |     |
|                   | VISION: Left 20/ Right 20/ Glasses: Y N Contacts: Both L R                               |   |     |
|                   | The following information must be completed by either a physician, a physician assistant |   |     |
|                   | as an Advanced Practice Nurse by the Board of Nurse Examiners. Examination forms signed  |   |     |
|                   | by any other practitioner will not be accepted.                                          |   |     |
|                   | 1. GENERAL APPEARANCE                                                                    |   |     |
|                   | 2. SKIN (rashes, lesions, etc)                                                           |   |     |
|                   | 3. HEAD (hair, scalp, face)                                                              |   |     |

Back to Portal Account Instructions

v. 3-16-18 - Contact <u>Jcampbell@vivature.com</u> for edits. – Page 8

#### Register an account - step1

Please contact your Athletic Trainer with any questions or for assistance throughout this process. Do NOT register an account if you are a returner- <u>Activate Credentials</u>.

Echeck out the <u>Self Registration Video</u> for additional guidance.

- 1. Go to https://blueocean.edh.com/welcomescreen.aspx
- 2. Click New User Registration

| https://blueocean.edh.com/WelcomeScreen.aspx |         |  |  |  |
|----------------------------------------------|---------|--|--|--|
| Login to Your                                | Account |  |  |  |
| User ID                                      |         |  |  |  |
| Password                                     |         |  |  |  |
| Login                                        |         |  |  |  |
| Need Help: / New User Registration           |         |  |  |  |

3. Enter your school code. SCHOOL CODE:

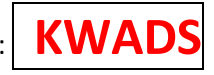

- 4. Type the code from the image
- 5. Click Continue

| Login Credentials                                        |                                                               |  |  |  |  |
|----------------------------------------------------------|---------------------------------------------------------------|--|--|--|--|
| These options are allowed only for Employees / Students. |                                                               |  |  |  |  |
| New User Registration                                    | New User Registration Forgot Credentials Activate Credentials |  |  |  |  |
|                                                          | New User Registration                                         |  |  |  |  |
| Step 1 : School Identificatio                            | n                                                             |  |  |  |  |
| School Code:                                             | 3 Type: KWADS                                                 |  |  |  |  |
| Generate New Image                                       |                                                               |  |  |  |  |
| 5 Continue<br>Step 2 : User Validation                   |                                                               |  |  |  |  |
| Step 3 : New User Registration                           |                                                               |  |  |  |  |
| Back to Login Page                                       |                                                               |  |  |  |  |

#### Register - Step 2

- 1. Complete all required fields
  - KWU Student ID #
  - First Name
  - Last Name
  - Date of birth
  - Email ID: Your KWU.edu email address. (E-mail ID)
- 2. Click Continue.

If you are prompted that "You are already registered," Click **OK** and proceed now to <u>Activate</u> <u>Credentials</u>.

|                                                   |                    | Login Credentials                     |            |  |
|---------------------------------------------------|--------------------|---------------------------------------|------------|--|
|                                                   | These option       | s are allowed only for Employees / Si | tudents.   |  |
| New User Registration                             | Forgot Credentials | Activate Credentials                  |            |  |
|                                                   |                    | New User Registration                 |            |  |
| Step 1 : School Identification                    | n                  |                                       |            |  |
| Step 2 : User Validation                          | -                  |                                       |            |  |
| Student ID :                                      |                    | KWU Student ID #                      |            |  |
| First Name :                                      | *                  | 'iddle Initial :                      | Your valid |  |
| Last Name :                                       | *                  | uffix :                               | .edu Addre |  |
| Date of Birth:                                    |                    | E-Mail ID :                           |            |  |
| Cancel                                            |                    |                                       |            |  |
| Step 3 : New User Registration Back to Login Page |                    |                                       |            |  |

# Register – Step 3

- 1. Complete the remaining **9** required fields and any others you'd like to complete.
  - Gender
  - Marital Status
  - Primary Sport (*non-athletes choose "Student"*)
  - Class please choose <u>athletic</u> year (FIRST YEAR, SECOND YEAR...6<sup>th</sup> YEAR SENIOR)
  - Address Street
  - Address City
  - Address State
  - Address Zip
  - **REQUIRED!!** Mobile Phone
  - **REQUIRED!!** Notes:
    - Please indicate if you are part of band, choir, orchestra and/or forensics
    - Provide Car make, model and license plate number
- 2. Click Save.

| situdent ID :       12444000       • SSN :         iirst Name :       Annie       • Middle Initial :         .ast Name :       Oakley       • Suffix :       •         .ast Name :       Oakley       • Suffix :       •         .ast Name :       Oakley       • Suffix :       •         .ast Name :       Oakley       • Suffix :       •         .ast Name :       Oakley       • Suffix :       •         .ast Name :       Ol 01-1996       • Gender :       Select       •         .ast Name :       Ol 01-1996       • Gender :       Oakley       •         .ast Name :       Ol 01-1996       • Gender :       Oakley       •         .ast Name :       Ol 01-1996       • Gender :       Oakley       •         .ast Name :       Oakley       • Enrollment Date :       Oa-29-2018       •         .ast Name :       Select       • Enrollment Date :       Oa-29-2018       •         .ast Name :       Select       • Class :       Select       •         .ast Name :       Select       • Class :       Select       •         .ast Name :       .ast Name :       Select       •       Class :       Select       •                                                                                                    |                        |             | Stu  | dent Details      |               |            |
|----------------------------------------------------------------------------------------------------|------------------------|-------------|------|-------------------|---------------|------------|
| First Name :       Annie       Middle Initial :         Last Name :       Oakley       Suffix :       Image: Constraint of the suffix in the suffix in t                                                                                                    | Student ID :           | 12444000    | *    | SSN :             |               |            |
| Last Name : Oakley • Suffix : • • • • • • • • • • • • • • • • • •                                                                                                    | First Name :           | Annie       | *    | Middle Initial :  |               |            |
| Date of Birth :     01-01-1996     • Gender :     Select     •       Marital Status :     Select     • Enrollment Date :     03-29-2018     •       Height :     Feet     Inches     Weight (Ibs) :     •       International Student?     •     Add Photo       Primary Sport :     Select     •     •       Jersey Number :     •     Class :     Select       Class :     Select     •       Address Line 1 :     •     •       •     State :     Select       Zip :     •     Email :       •     Main@abc.edu     •                                                                                                    | Last Name :            | Oakley      | *    | Suffix :          |               | *          |
| Marital Status : Select · Enrollment Date : 03-29-2018 ()<br>Height : Feet Inches Weight (lbs) : Add Photo<br>Primary Sport : Select · Add Photo<br>Jersey Number : Class : Select · Address Line 2 : Class : Select · Address Line 2 : Class : Select · Address Line 2 : Class : Select · Address Line 2 : Class : Select · Address Line 2 : Class : Select · Address Line 2 : Class : Select · Address Line 2 : Class : Select · Address Line 2 : Class : Select · Address Line 2 : Class · State : Select · Address Line 2 : Class · State : Select · Address Line 2 : Class · State : Select · Address Line 2 : Class · State : Select · Address Line 2 : Class · State : Select · Address Line 2 : Class · State : Select · Address Line 2 : Class · State · Select · Address Line 2 : Class · State · Select · Address Line 2 : Class · State · Select · Address Line 2 : Class · State · Select · Address Line 2 : Class · State · Select · Address Line 2 : Class · State · Select · Address Line 2 : Class · State · Select · Address Line 2 : Class · State · Select · Address · State · Select · Address · State · Select · Address · State · Select · Address · State · Select · Address · State · Select · Address · Select · Address · Address · Address · Address · Address · Address · Address · Address · Select · Address · Address · A                                                                                                    | Date of Birth :        | 01-01-1996  | •    | Gender :          | Select        | * *        |
| Height : Feet Inches Weight (Ibs) : Add Photo<br>International Student? Add Photo<br>Primary Sport : Select V<br>Jersey Number : Class : Select V<br>Address Line 1 : Class : Select V<br>Class : Select V<br>Class | Marital Status :       | Select      | * *  | Enrollment Date : | 03-29-2018    | <b>m</b> • |
| International Student?  Primary Sport: Select Votation: Select Votation: S                                                                                                    | Height :               | Feet Inches |      | Weight (lbs) :    |               |            |
| Primary Sport :     Select     Select       Jersey Number :     Class :     Select       Address Line 1 :     *     Address Line 2 :       City :     *     State :       Zip :     *     Email :       Annie@abc.edu     *                                                                                                    | International Student? |             |      | 1                 | Add Photo     |            |
| Jersey Number : Class : Select   Address Line 1 :  Address Line 2 : City :  State :  Select   Zip :  Annie@abc.edu                                                                                                    | Primary Sport :        | Select      | • •  | Position :        | Select        | *          |
| Address Line 1 :                                                                                                    | Jersey Number :        |             |      | Class :           | Select        | · ·        |
| City: • State: Select • Zip: • Email: Annie@abc.edu                                                                                                    | Address Line 1 :       |             | *    | Address Line 2 :  |               |            |
| Image: State State                                                                                                    | City :                 |             | •    | State :           | Select        | *          |
| Home Dhone ( ) the second second                                                                                                    | Zip :                  |             | •    | Email :           | Annie@abc.edu | •          |
|                                                                                                    | Home Phone :           | ()          |      | Mobile Phone :    | ( <u>)</u>    | •          |
|                                                                                                    |                        |             |      |                   |               | •          |
| Notes:                                                                                                    | Notes:                 |             |      |                   |               |            |
| 2 Save Cancel                                                                                                    |                        | 2           | Save | Cancel            |               |            |

 Once your registration is approved by the athletic department you will receive an email from no\_reply@orchr.com with your login credentials. NOTE: Your forms *may* not be available until *tomorrow* morning.

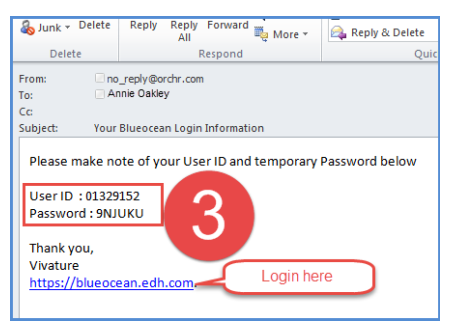

4. Proceed NOW to Portal Login Instructions

## Activate/Retrieve Credentials

Follow steps 1-7 below unless one of the following applies to you.

- IF you've logged in before and answered your security questions, skip steps 1-7 and click here for Forgot Credentials instructions.
- IF you know/remember your login ID and Password, skip steps 1-7 and click here for Portal Login instructions.

Echeck out the <u>Credentials Video</u> for additional guidance.

- 1. Go to https://blueocean.edh.com/welcomescreen.aspx.
- 2. Click New User Registration

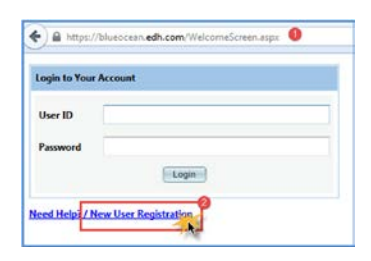

3. Click Activate Credentials

| Login Credentials                                                     |  |  |  |
|-----------------------------------------------------------------------|--|--|--|
| These options are allowed only for Employees / Students /Parents.     |  |  |  |
|                                                                       |  |  |  |
| Registration For :      Student      Employee      Parent             |  |  |  |
| If you don't have / forgot your E-mail ID, please contact your School |  |  |  |
| Student ID:                                                           |  |  |  |

- 4. Complete all required (\*) fields
  - a. Student ID#
  - b. Last Name
  - c. First name
  - d. Date of Birth
  - e. E-mail Address (this must be the same address currently associated with your account Likely your school email address).
- 5. Type the code from the image
- 6. Click Get Login Credentials

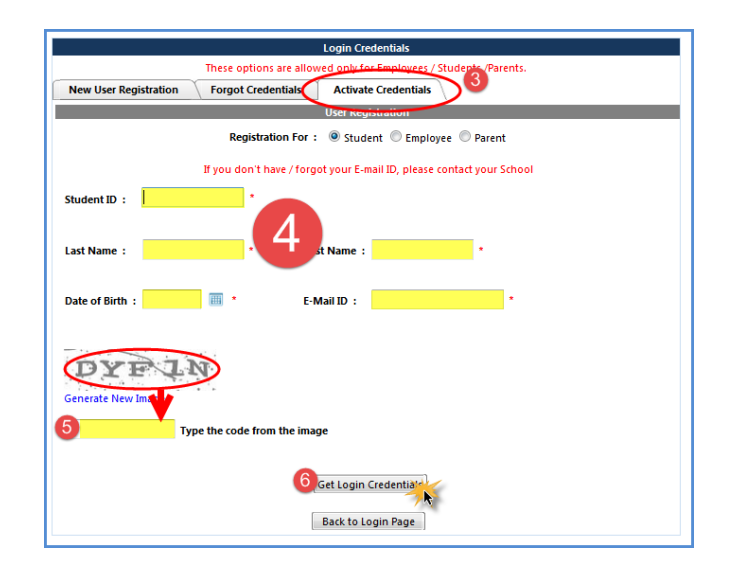

- 7. **IF**(follow instructions for a, b or c below)
  - a. If activation is successful, congratulations! Your new credentials to access the NExTT portal will be sent to your email on file. Proceed now to Portal Login Instructions.

|                                                                  | From: org/rgb/@wchr.com<br>To: Jule Campbell<br>Ce<br>Subject: Your Blueocean Login Information          |
|------------------------------------------------------------------|----------------------------------------------------------------------------------------------------|
| You User ID and Password has been sent to your email id on file. | Please make note of your User ID and temporary Password below<br>User ID : 01662017<br>Password : XYNRIM |
| 7 окж                                                            | Thank you,<br>Vivature<br>https://biueocean.edh.com.                                                     |

b. If you are prompted that "The information you have provided does not match our records"

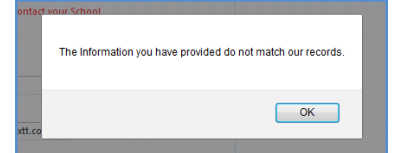

i. Click **OK**. All information entered must match information in your account. Try again with alternate information (ex: an alternate email). Contact the athletic department for assistance.

Do **NOT** register a new account if you are a returner!

ii. <u>Incoming student-athletes only</u>, you might not have an account at all, navigate to the **New User Registration** tab and proceed to <u>Register</u> in this document.

|                                | mese options are   | anowed only for employees |  |  |  |
|--------------------------------|--------------------|---------------------------|--|--|--|
| New User Registration          | Forgot Credentials | Activate Credentials      |  |  |  |
|                                | N                  | lew User Registration     |  |  |  |
| Step 1 : School Identification |                    |                           |  |  |  |
| School Code :                  | *                  |                           |  |  |  |

c. If you are prompted that you are already registered, that means you have already supplied answers to security questions in a prior login. Proceed now to <u>Forgot Credentials.</u>

|    |                                                                                                    | - 1                    | These options are allowed only for Employees / S              |
|----|----------------------------------------------------------------------------------------------------|------------------------|---------------------------------------------------------------|
| te | Visi sia shashi yanifarati ifuni bila farofilar ukur jisar id Jasenungt silasa chark Earast Oradantish ortion |                        | New User Registration Forgot Credentials Activate Credentials |
|    |                                                                                                    | Construction of Second | New User Registration                                         |
| Ŀ  |                                                                                                    |                        | Step 1 : School Identification                                |
|    | OK                                                                                                    |                        | Step 2 : User Validation                                      |
| L  |                                                                                                    |                        | Student ID · Crav777 *                                        |

---Do not scroll past this page - Use the links in a, b <mark>or</mark> c above navigate to your next step---

## **Forgot Credentials**

This feature only works on accounts with answered security questions. Watch Video

Go to https://blueocean.edh.com/welcomescreen.aspx

#### Click New User Registration

| https://blueocean.edh.com/WelcomeScreen.aspx |  |  |  |  |
|----------------------------------------------|--|--|--|--|
| Login to Your Account                        |  |  |  |  |
| User ID                                      |  |  |  |  |
| Password                                     |  |  |  |  |
| Login                                        |  |  |  |  |
| Need Helpi / New User Registration           |  |  |  |  |

| These options are allowed only for Employees / |                    |                       |  |  |  |
|------------------------------------------------|--------------------|-----------------------|--|--|--|
| New User Registration                          | Forgot Credentials | Activate Credentials  |  |  |  |
|                                                |                    | New User Registration |  |  |  |
| Step 1 : School Identification                 |                    |                       |  |  |  |
| Step 2 : User Validation                       |                    |                       |  |  |  |
| Student ID · Crav                              | 777 *              |                       |  |  |  |

Open the applicable tab(1 or 2 below). Complete all required fields. Both options require answering your security question. Your credentials will be emailed to the email address on record.

- 1. Forgot Password allows you to reset your password
  - a. Enter User ID (If you don't remember your ID move to step 2)
  - b. Type the CAPTCHA Click Continue
  - c. Answer your security question
  - d. Enter your preferred password, confirm it and click Change Password.
  - e. Login with your new password.

| Forgot Login Credentials                        |   |  |  |  |
|-------------------------------------------------|---|--|--|--|
| Forgot Password Forgot User ID                  |   |  |  |  |
| Step 1 : User Identification                    | ^ |  |  |  |
| User ID :                                       |   |  |  |  |
| Generate New Image Type the code from the image |   |  |  |  |
| Continue                                        |   |  |  |  |
| Step 2 : Security Questions                     | ~ |  |  |  |
| Step 3 : Reset Password                         | ~ |  |  |  |
| Back to Login Page                              |   |  |  |  |

| Forgot Password Forgot User ID                                                       |   |  |  |  |  |
|--------------------------------------------------------------------------------------|---|--|--|--|--|
| Step 1 : User Identification                                                         | ~ |  |  |  |  |
| Step 2 : Security Questions                                                          | ~ |  |  |  |  |
| User ID : SNOOPY                                                                     |   |  |  |  |  |
| Security Question : What is your oldest sibling's middle name? fido * Forgot Answer? |   |  |  |  |  |
| Continue                                                                             |   |  |  |  |  |
| Step 3 : Reset Password                                                              | ~ |  |  |  |  |
| Back to Login Page                                                                   |   |  |  |  |  |
|                                                                                      |   |  |  |  |  |
| Forgot Login Credentials                                                             |   |  |  |  |  |
| Forgot Password Forgot User ID                                                       |   |  |  |  |  |
| Step 1 : User Identification                                                         | ~ |  |  |  |  |
| Step 2 : Security Questions                                                          | ~ |  |  |  |  |
| Step 3 : Reset Password                                                              | ^ |  |  |  |  |
| User ID : SNOOPY                                                                     |   |  |  |  |  |
| New Password : *                                                                     |   |  |  |  |  |
| Confirm New Password :                                                               |   |  |  |  |  |
| Change Password                                                                      |   |  |  |  |  |
| Back to Login Page                                                                   |   |  |  |  |  |

- 2. Forgot User ID Have your ID and password emailed to you.
  - a. Enter last & First name, Date of birth and the email address on file.
  - b. Type the CAPTCHA Click **Continue**
  - c. Answer your security question
  - d. Click Continue. Your User ID and Password are sent to your email ID.

| Forgot Passwore         | Forgot User ID 2                                    |          |  |  |
|-------------------------|-----------------------------------------------------|----------|--|--|
| Forget Credential for : |                                                     |          |  |  |
| Step 1 : User Ide       | tification                                          | <u>~</u> |  |  |
| Last Name :             | Brown * First Name : Snoopy *                       |          |  |  |
| Date of Birth :         | 10-29-1994 📰 * E-Mail ID : jcampbell@vivature.com * |          |  |  |
| Generate New Ima        | Ige Type the code from the image                    |          |  |  |
|                         |                                                     |          |  |  |
| Step 2 : Security       | Continue                                            | ~        |  |  |

| Forgot Password Forgot User ID                                                                           |   |  |  |  |  |
|----------------------------------------------------------------------------------------------------|---|--|--|--|--|
| Forget Credential for :      O Student      Employee      Parent                                         |   |  |  |  |  |
| Step 1 : User Identification                                                                             | ~ |  |  |  |  |
| Step 2 : Security Questions                                                                              | ^ |  |  |  |  |
| BROWN, SNOOPY Security Question : What is your maternal grandmother's maiden name? fide * Forgot Answer? |   |  |  |  |  |
| Continue                                                                                                 |   |  |  |  |  |
| Back to Login Page                                                                                       |   |  |  |  |  |
| Back to Login Page                                                                                       |   |  |  |  |  |

| Your User ID and Password ar | re sent to your email id. |
|------------------------------|---------------------------|
|                              | ОК                        |